## How to Schedule a Parent Teacher Conference in Skyward Family Access

Login to Family Access and select "Conferences" from the left sidebar. Then click on "All Conferences" for the child you are scheduling the conference for.

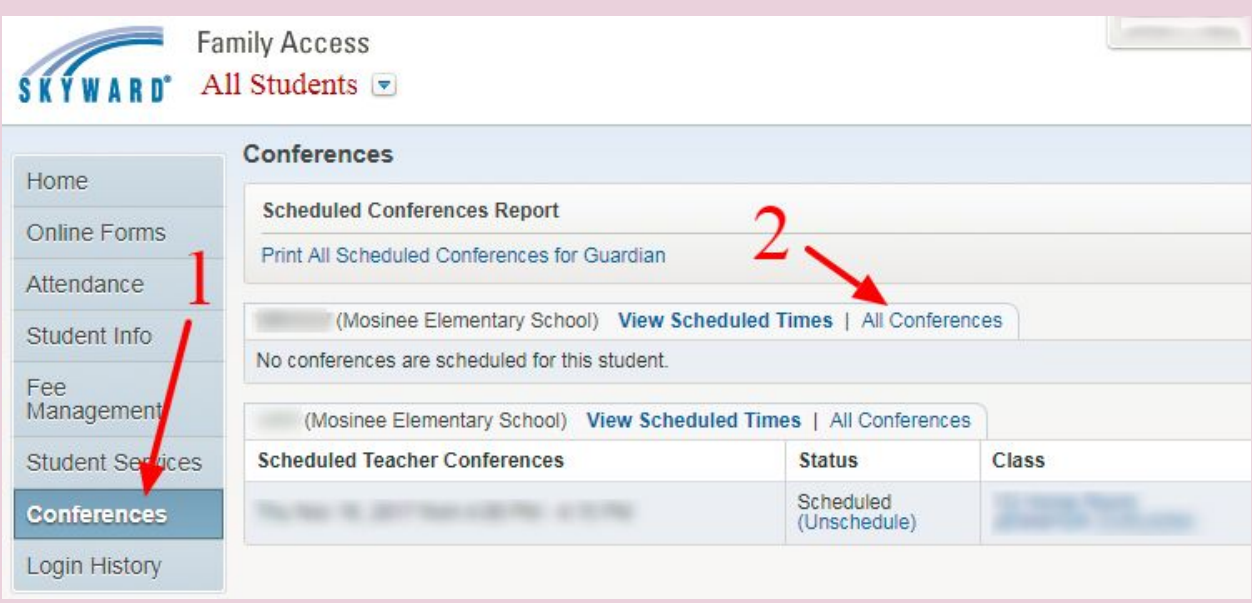

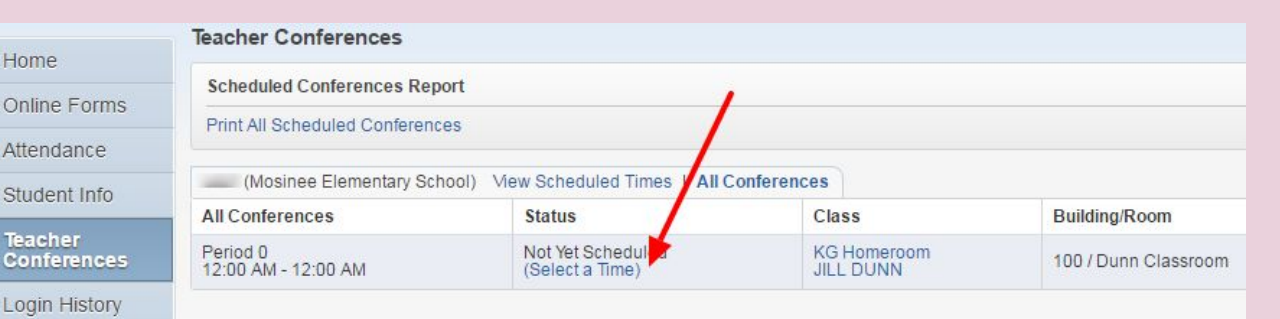

Save

Back

|                  |                                           |        |               | Select Time Slot                                            | × |
|------------------|-------------------------------------------|--------|---------------|-------------------------------------------------------------|---|
| lect" Review det | Schedule a Conference Time with JILL DUNN |        |               | Teacher: Teacher Name                                       |   |
|                  | Conference Time Slots                     | Status | Building/Room | Date: Thu Nov 10, 2016                                      |   |
| ve"              | Thu Nov 10, 2016 4:00 pm - 4:20 pm        | Open   | Select        | Time: 5:40 PM - 6:00 PM                                     |   |
|                  | Thu Nov 10, 2016 4:20 pm - 4:40 pm        | Open   | Select        | Student: Student Name                                       |   |
|                  | Thu Nov 10, 2016 4:40 pm - 5:00 pm        | Open   | Select        | Course: KG HR/02 - KG Homeroom<br>Building:                 |   |
|                  | Thu Nov 10, 2016 5:00 pm - 5:20 pm        | Open   | Select        | Room:                                                       |   |
|                  | Thu Nov 10, 2016 5:20 pm - 5:40 pm        | Open   | Select        | confirmation e-mail will be sent to: $\in \overline{Email}$ |   |
|                  | Thu Nov 10, 2016 5:40 pm - 6:00 pm        | Open   | Select        |                                                             |   |

## Click on "Select a Time"

Find the time you wish to schedule and click on "Select" Review detail and click on "Save"

## How to CHANGE a Scheduled a Parent Teacher Conference in Skyward Family Access

Click on "**View Scheduled Times**" to review selection and if you would need to unschedule the time, click on "**Unschedule**"

| F                      | amily Access                                                       |                           |                          |   |  |  |  |
|------------------------|--------------------------------------------------------------------|---------------------------|--------------------------|---|--|--|--|
| SKYWARU                | Teacher Conferences                                                |                           |                          |   |  |  |  |
| Home                   |                                                                    |                           |                          |   |  |  |  |
| Online Forms           | Scheduled Conferences Report                                       |                           |                          |   |  |  |  |
| Attendance             |                                                                    |                           | 1                        |   |  |  |  |
| Student Info           | (Mosinee Elementary School) View Scheduled Times   All Conferences |                           |                          |   |  |  |  |
|                        | Scheduled Conference Times                                         | Status                    | Class                    | E |  |  |  |
| Teacher<br>Conferences | Thu Nov 10, 2016 from 5:40 PM - 6:00 PM                            | Scheduled<br>(Unschedule) | KG Homeroom<br>JILL DUNN |   |  |  |  |
| Login History          |                                                                    |                           |                          |   |  |  |  |

After you click "**Unschedule**" then click on "**Save**" to deselect the time slot

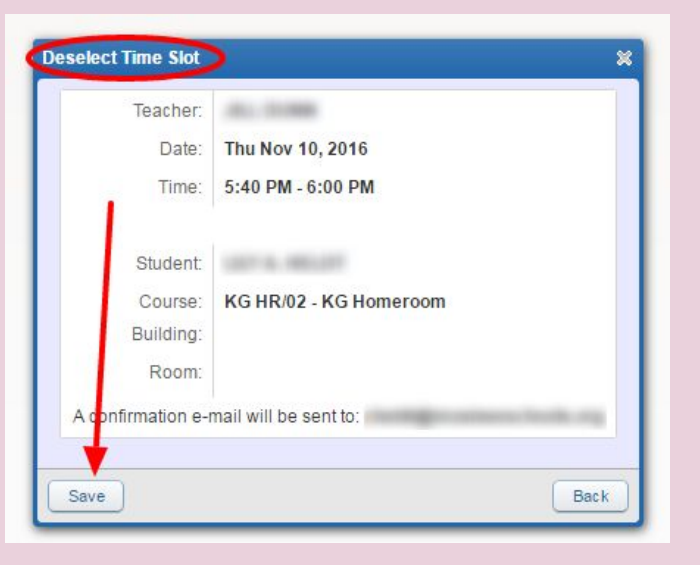